ASA/PIX 7.X: Standaard wereldwijde inspectie uitschakelen en geen standaardinspectie voor toepassingen inschakelen met ASDM

### Inhoud

Inleiding Voorwaarden Vereisten Gebruikte componenten Verwante producten Conventies Standaard mondiaal beleid Toepassingsinspectie zonder standaardinstelling inschakelen Verifiëren Gerelateerde informatie

# Inleiding

Dit document beschrijft hoe de standaardinspectie voor een toepassing uit het algemene beleid kan worden verwijderd en hoe de inspectie voor een niet-standaardtoepassing mogelijk kan worden gemaakt.

# Voorwaarden

### **Vereisten**

Er zijn geen specifieke vereisten van toepassing op dit document.

#### Gebruikte componenten

De informatie in dit document is gebaseerd op de Cisco adaptieve security applicatie (ASA) die de 7.x software-afbeelding draait.

De informatie in dit document is gebaseerd op de apparaten in een specifieke laboratoriumomgeving. Alle apparaten die in dit document worden beschreven, hadden een opgeschoonde (standaard)configuratie. Als uw netwerk live is, moet u de potentiële impact van elke opdracht begrijpen.

### Verwante producten

Deze configuratie kan ook worden gebruikt met de PIX security applicatie die het 7.xsoftwarebeeld draait.

#### **Conventies**

Raadpleeg <u>Cisco Technical Tips Conventions (Conventies voor technische tips van Cisco) voor</u> meer informatie over documentconventies.

## Standaard mondiaal beleid

Standaard omvat de configuratie een beleid dat overeenkomt met al het standaard toepassingsinspectieverkeer en past de configuratie bepaalde inspecties op alle interfaces toe (een mondiaal beleid). Niet alle inspecties zijn standaard ingeschakeld. Je kunt maar één mondiaal beleid toepassen. Als u het algemene beleid wilt wijzigen, moet u het standaardbeleid bewerken of uitschakelen en een nieuw beleid toepassen. (Een interfacebeleid heeft voorrang op het mondiaal beleid.)

De standaard beleidsconfiguratie bevat deze opdrachten:

```
class-map inspection_default
match default-inspection-traffic
policy-map type inspect dns preset_dns_map
parameters
 message-length maximum 512
policy-map global_policy
class inspection_default
  inspect dns preset_dns_map
  inspect ftp
  inspect h323 h225
  inspect h323 ras
  inspect rsh
  inspect rtsp
  inspect esmtp
  inspect sqlnet
  inspect skinny
  inspect sunrpc
  inspect xdmcp
  inspect sip
  inspect netbios
  inspect tftp
service-policy global_policy global
```

### Toepassingsinspectie zonder standaardinstelling inschakelen

Voltooi deze procedure om een niet-standaardinspectie van toepassingen op Cisco ASA mogelijk te maken:

 Aanmelden bij ASDM. Ga naar Configuration > Firewall > Service Policy rules.

| onfiguration > Firew                                                   | all > 9                                                                              | iervice Poli                                                                                                    | cy Rules                                                                                                    |                                                                                                    |                                                                                                    |                                                                                                    |              | 0                                                                                              |  |
|------------------------------------------------------------------------|--------------------------------------------------------------------------------------|----------------------------------------------------------------------------------------------------|----------------------------------------------------------------------------------------------------|----------------------------------------------------------------------------------------------------|----------------------------------------------------------------------------------------------------|----------------------------------------------------------------------------------------------------|--------------|------------------------------------------------------------------------------------------------|--|
| 💠 Add 🔽 🖉 Edit: 🍿 Delete 🖙 🌾 🐇 🛍 📖 🐇 🔍 🗛 Find 🕾 Diagram 🗠 Packet Trace |                                                                                      |                                                                                                    |                                                                                                    |                                                                                                    |                                                                                                    |                                                                                                    |              |                                                                                                |  |
| Traffic Classification                                                 |                                                                                      |                                                                                                    |                                                                                                    |                                                                                                    |                                                                                                    |                                                                                                    |              | Dulo Actions                                                                                   |  |
| Name # Enabled Match Source Destination Service Time                   |                                                                                      |                                                                                                    |                                                                                                    |                                                                                                    |                                                                                                    |                                                                                                    |              | Rule Actions                                                                                   |  |
| Global; Policy: global                                                 | _policy                                                                              |                                                                                                    |                                                                                                    |                                                                                                    |                                                                                                    |                                                                                                    |              |                                                                                                |  |
| inspection_default                                                     |                                                                                      |                                                                                                    | Le Match                                                                                                    | 🆘 any                                                                                                    | 🎨 any                                                                                                    | 🔍 default-inspe                                                                                                    |              | <ul> <li>Inspect DNS Map prese</li> <li>Inspect ESMTP<br/>(12 more inspect actions)</li> </ul> |  |
|                                                                        |                                                                                      |                                                                                                    |                                                                                                    |                                                                                                    |                                                                                                    |                                                                                                    |              |                                                                                                |  |
|                                                                        |                                                                                      |                                                                                                    |                                                                                                    |                                                                                                    |                                                                                                    |                                                                                                    |              |                                                                                                |  |
|                                                                        | Add  ▼ Z Edit  Traffic Classification Name Global; Policy: global inspection_default | Add   Add   Cassification  Firewall > S  Cassification  Name  Global; Policy: global_policy  inspection_default | Image: Add Image: Policy Classification         Traffic Classification         Name       #       Enabled         Image: Global; Policy: global_policy         Inspection_default | Image: Add Image: Price Policy Rules         Image: Policy Rules         Image: Policy Rules <td< th=""><th>Image: Add Image: Price Policy Rules         Image: Policy Bulk         Image: Policy Bulk</th><th>Image: Add Image: Price Policy Rules         Image: Add Image: Policy Rules         Image: Policy Rules         Image: Policy Rules      <tr< th=""><th>Add → C Edit</th><th>Add → Etit</th></tr<></th></td<> | Image: Add Image: Price Policy Rules         Image: Policy Bulk         Image: Policy Bulk | Image: Add Image: Price Policy Rules         Image: Add Image: Policy Rules         Image: Policy Rules         Image: Policy Rules <tr< th=""><th>Add → C Edit</th><th>Add → Etit</th></tr<> | Add → C Edit | Add → Etit                                                                                     |  |

2. Als u de Configuration for Global Policy wilt behouden, die Default Class-map en Default Policy-map bevat, maar het beleid mondiaal wil verwijderen, gaat u naar Gereedschappen > Opdrachtlijn-interface en gebruikt u de mondiale opdracht van mondiaal beleid zonder service-beleid om het beleid wereldwijd te verwijderen. Klik vervolgens op Verzend zodat de opdracht van toepassing is op de ASA.

| 🖆 Command Line Interface                                                                                                    |                                                                                                    |
|----------------------------------------------------------------------------------------------------|----------------------------------------------------------------------------------------------------|
| Type a command to be sent directly to the o<br>mark. For commands that would prompt for<br>the command and send it to the device. To<br>Configuration to Flash menu option to save | device. For command help, type a command followed by a question<br>confirmation, add an appropriate noconfirm option as parameter to<br>make the changes permanent, use the File > Save Running<br>the configuration to flash. |
| 💿 Single Line i 🔘 Multiple Line                                                                                                    | Enable context sensitive help (?)                                                                                                    |
| no service-policy global_policy global                                                                                                    |                                                                                                    |
|                                                                                                    |                                                                                                    |
| Response:                                                                                                    |                                                                                                    |
| Result of the command: "no se:<br>The command has been sent to t                                                                                                    | rvice-policy global_policy global"                                                                                                    |
| Send                                                                                                    | Clear Response Close Help                                                                                                    |

**Opmerking:** bij deze stap wordt het Global Policy onzichtbaar in de Adaptieve Security ApparaatManager (ASDM), maar wordt weergegeven in de CLI.

3. Klik op **Toevoegen** om een nieuw beleid toe te voegen zoals hieronder wordt weergegeven:

| Configuration > Firewall > Service Policy Rules                         |           |              |             |         |      |              |  |  |
|-------------------------------------------------------------------------|-----------|--------------|-------------|---------|------|--------------|--|--|
| 🗣 Add 🗸 📷 Edit 🍵 Delete   🛧 🍝   👗 🐜 💼 🤟 🗛 Find 🖼 Diagram 💐 Packet Trace |           |              |             |         |      |              |  |  |
| Traffic Classification                                                  |           |              |             |         |      |              |  |  |
| Name                                                                    | # Enabled | Match Source | Destination | Service | Time | Rule Actions |  |  |
|                                                                         |           |              |             |         |      |              |  |  |

4. Zorg ervoor dat de radioknop naast **Interface** is ingeschakeld en kies de interface die u het beleid wilt toepassen in het vervolgkeuzemenu. Typ vervolgens de **beleidsnaam** en de

#### **beschrijving**. Klik op Volgende

| 🖆 Add Service Policy Rule Wizard - Service Policy                                                                                                    | ×         |  |  |  |  |  |  |  |  |  |
|----------------------------------------------------------------------------------------------------|-----------|--|--|--|--|--|--|--|--|--|
| Adding a new service policy rule requires three steps:                                                                                                    |           |  |  |  |  |  |  |  |  |  |
| Step 1: Configure a service policy.                                                                                                    |           |  |  |  |  |  |  |  |  |  |
| Step 2: Configure the traffic classification criteria for the service policy rule.                                                                                                    |           |  |  |  |  |  |  |  |  |  |
| Step 3: Configure actions on the traffic classified by the service policy rule.                                                                                                    |           |  |  |  |  |  |  |  |  |  |
| Create a Service Policy and Apply To:                                                                                                    |           |  |  |  |  |  |  |  |  |  |
| Only one service policy can be configured per interface or at global level. If a service policy already exists, then you can a rule into the existing service policy. Otherwise, you can create a new service policy. | add a new |  |  |  |  |  |  |  |  |  |
| ⊙ Interface: outside - (create new service policy) ▼                                                                                                    |           |  |  |  |  |  |  |  |  |  |
| Policy Name: outside-policy                                                                                                    |           |  |  |  |  |  |  |  |  |  |
| Description: Policy on outside interface                                                                                                    |           |  |  |  |  |  |  |  |  |  |
| Global - applies to all interfaces                                                                                                    |           |  |  |  |  |  |  |  |  |  |
| Policy Name: global-policy                                                                                                    |           |  |  |  |  |  |  |  |  |  |
| Description                                                                                                    |           |  |  |  |  |  |  |  |  |  |
|                                                                                                    |           |  |  |  |  |  |  |  |  |  |
|                                                                                                    |           |  |  |  |  |  |  |  |  |  |
|                                                                                                    |           |  |  |  |  |  |  |  |  |  |
|                                                                                                    |           |  |  |  |  |  |  |  |  |  |
|                                                                                                    |           |  |  |  |  |  |  |  |  |  |
|                                                                                                    |           |  |  |  |  |  |  |  |  |  |
|                                                                                                    |           |  |  |  |  |  |  |  |  |  |
|                                                                                                    |           |  |  |  |  |  |  |  |  |  |
|                                                                                                    |           |  |  |  |  |  |  |  |  |  |
|                                                                                                    |           |  |  |  |  |  |  |  |  |  |
|                                                                                                    |           |  |  |  |  |  |  |  |  |  |
| < Back Next > Car                                                                                                    | ncel Help |  |  |  |  |  |  |  |  |  |

- 5. Maak een nieuwe class-map om het **TCP-**verkeer aan te passen als **HTTP** onder TCP valt. Klik op
  - Volgende.

| 🖆 Add Service Policy Rule                   | Wizard - Traffic Classification Criteria                                                                        | X   |
|---------------------------------------------|----------------------------------------------------------------------------------------------------|-----|
| • Create a new traffic class:               | outside-class                                                                                                   |     |
| Description (optional):                     |                                                                                                    |     |
| Traffic Match Criteria                      |                                                                                                    |     |
| Default Inspection Tra                      | iffic                                                                                                    |     |
| Source and Destination                      | n IP Address (uses ACL)                                                                                         |     |
| Tunnel Group                                |                                                                                                    |     |
| CP or UDP Destinatio                        | n Port                                                                                                    |     |
| RTP Range                                   |                                                                                                    |     |
| IP DiffServ CodePoints                      | s (DSCP)                                                                                                    |     |
| IP Precedence                               | N                                                                                                    |     |
| Any traffic                                 | ki da kara kara kara kara kara kara kara k                                                                      |     |
| Ouse an existing traffic class:             | inspection_default                                                                                              |     |
| O Use class-default as the traf             | ífic class.                                                                                                    |     |
| If traffic does not match a e<br>situation. | xisting traffic class, then it will match the class-default traffic class. Class-default can be used in catch a | lle |
|                                             |                                                                                                    |     |
|                                             |                                                                                                    |     |
|                                             |                                                                                                    |     |
|                                             |                                                                                                    |     |
|                                             | < Back Next > Cancel He                                                                                         | slp |
|                                             |                                                                                                    | _   |

6. Kies **TCP** als het protocol.

| 🖆 Add Service Policy Rule Wizard - Traffic Match - Destination Port |                    |
|---------------------------------------------------------------------|--------------------|
|                                                                     |                    |
| Service:                                                            |                    |
|                                                                     |                    |
|                                                                     |                    |
|                                                                     |                    |
|                                                                     |                    |
|                                                                     |                    |
|                                                                     |                    |
|                                                                     |                    |
|                                                                     |                    |
|                                                                     |                    |
|                                                                     |                    |
|                                                                     |                    |
|                                                                     |                    |
| < Back                                                              | Next > Cancel Help |

Kies HTTP poort 80 als de service en klik op OK.

| C | Browse Service         |          |                   |                   |            |             | ×            |
|---|------------------------|----------|-------------------|-------------------|------------|-------------|--------------|
|   | 🗣 Add 👻 🖼 Edit         | î Delete | 0                 |                   |            |             |              |
|   | Filter                 |          | ~                 |                   |            |             | Filter Clear |
|   | hame.                  | Drohosol | Secure Darks      | Destination Ports | ICMD Turne | Description |              |
|   | Name<br>Dradafinad     | Protocol | Source Ports      | Deschadon Ports   | теме туре  | Description |              |
|   | in top and             | tcp      | default (1-65535) | 5190              |            |             | -            |
|   | ban                    | tcp      | default (1-65535) | 179               |            |             |              |
|   | - to chargen           | tcp      | default (1-65535) | 19                |            |             |              |
|   | cifs                   | tcp      | default (1-65535) | 3020              |            |             |              |
|   | citrix-ica             | tcp      | default (1-65535) | 1494              |            |             | =            |
|   |                        | tcp      | default (1-65535) | 2748              |            |             |              |
|   | 😳 daytime              | tcp      | default (1-65535) | 13                |            |             |              |
|   | . too discard          | tcp      | default (1-65535) | 9                 |            |             |              |
|   | too domain             | tcp      | default (1-65535) | 53                |            |             |              |
|   | 👓 🚥 echo               | tcp      | default (1-65535) | 7                 |            |             |              |
|   | exec                   | tcp      | default (1-65535) | 512               |            |             |              |
|   | TOP finger             | tcp      | default (1-65535) | 79                |            |             |              |
|   | 👓 🚾 ftp                | tcp      | default (1-65535) | 21                |            |             |              |
|   | 👓 🚾 ftp-data           | tcp      | default (1-65535) | 20                |            |             |              |
|   | 👓 🚾 gopher             | tcp      | default (1-65535) | 70                |            |             |              |
|   | 100 h323               | tcp      | default (1-65535) | 1720              |            |             |              |
|   | 🗠 🚾 hostname           | tcp      | default (1-65535) | 101               |            |             |              |
|   | - 😰 http               | tcp      | default (1-65535) | 60                |            |             |              |
|   | 👓 🚾 https              | tcp      | default (1-65535) | 443               |            |             |              |
|   | ···· <b>10</b> > ident | tcp      | default (1-65535) | 113               |            |             | ~            |
| - | Selected Service       |          |                   |                   |            |             |              |
|   | Service -> to          | :p/http  |                   |                   |            |             |              |
|   |                        |          |                   |                   |            |             |              |
|   |                        |          |                   |                   |            | ОК          | Cancel       |

7. Kies HTTP en klik op Voltooien.

| Add Service Pol     | icy Rule Wizard - I  | Rule Actions                            |
|---------------------|----------------------|-----------------------------------------|
| Protocol Inspection | Intrusion Prevention | Connection Settings QoS                 |
| CTIONS              |                      |                                         |
|                     | Configure            |                                         |
|                     | Configure            | ·····                                   |
|                     | Configure.           |                                         |
| E SMIP              | Configure.           |                                         |
|                     | Configure.           | ····                                    |
| H.323 H.225         | Conngure.            |                                         |
| H.323 RAS           | Configure.           | ····                                    |
| HTTB                | Configure.           |                                         |
|                     |                      | , i i i i i i i i i i i i i i i i i i i |
| ICMP Error          |                      |                                         |
| ILS I               |                      |                                         |
| IM 🔄                | Configure.           | ···                                     |
| IPSec-Pass-T        | hru Configure.       | ···                                     |
| MGCP                | Configure.           |                                         |
| NETBIOS             | Configure.           |                                         |
| PPTP                |                      |                                         |
| RSH                 |                      |                                         |
| RTSP                | Configure.           |                                         |
| SCCP (Skinny        | ) Configure.         |                                         |
|                     |                      |                                         |
|                     |                      | Canada Hak                              |

8. Klik op **Toepassen** om deze configuratieveranderingen in de ASA in de ASDM te verzenden. Dit voltooit de

| со | nfig | ura | tie. |
|----|------|-----|------|
|    |      |     |      |

| Cor | figuration > Firev                                                         | vall > 5  | iervice Poli  | cy Rules |       |       |          |  |                |   |
|-----|----------------------------------------------------------------------------|-----------|---------------|----------|-------|-------|----------|--|----------------|---|
| 4   | 🗣 Add 🔻 🇃 Edit 📋 Delete   🛧 🔸   👗 🖳 💼 👻 🔍 G. Find 🔤 Diagram 💐 Packet Trace |           |               |          |       |       |          |  |                |   |
| Т   | raffic Classification                                                      |           |               |          |       |       |          |  | - Pula Actions |   |
| N   | Name # Enabled Match Source Destination Service Time                       |           |               |          |       |       |          |  | Rue Accors     |   |
|     | Interface: outside;                                                        | Policy: c | utside-policy | -        |       |       |          |  |                |   |
|     | outside-class                                                              |           |               | 🕒 Match  | 🍫 any | 🥎 any | 100 http |  | Inspect HTTP   |   |
|     |                                                                            |           |               |          |       |       |          |  |                |   |
|     |                                                                            |           |               |          |       |       |          |  |                |   |
|     |                                                                            |           |               |          |       |       |          |  |                |   |
|     |                                                                            |           |               |          |       |       |          |  |                |   |
|     |                                                                            |           |               |          |       |       |          |  |                |   |
|     |                                                                            |           |               |          |       |       |          |  |                |   |
|     |                                                                            |           |               |          |       |       |          |  |                |   |
|     |                                                                            |           |               |          |       |       |          |  |                |   |
|     |                                                                            |           |               |          |       |       |          |  |                |   |
|     |                                                                            |           |               |          |       |       |          |  |                |   |
| 4   |                                                                            |           |               |          | 10    |       |          |  |                | 2 |
|     |                                                                            |           |               |          |       | -     |          |  |                |   |
|     |                                                                            |           |               |          | Apply | Reset |          |  |                |   |

**Verifiëren** 

Gebruik deze knoppen om de configuratie te controleren:

• Gebruik de opdracht show run class-map om de geconfigureerde class-maps te bekijken.

```
ciscoasa# sh run class-map
 1
 class-map inspection_default
 match default-inspection-traffic
 class-map outside-class
 match port tcp eq www

    Gebruik de opdracht Show run beleid-map om de geconfigureerde beleidskaarten te bekijken.

 ciscoasa# sh run policy-map
 policy-map type inspect dns preset_dns_map
  parameters
   message-length maximum 512
 policy-map global_policy
  class inspection_default
   inspect dns preset_dns_map
   inspect ftp
   inspect h323 h225
   inspect h323 ras
   inspect rsh
   inspect rtsp
   inspect esmtp
   inspect sqlnet
   inspect skinny
   inspect sunrpc
   inspect xdmcp
   inspect sip
   inspect netbios
   inspect tftp
 policy-map outside-policy
  description Policy on outside interface
  class outside-class
   inspect http
 1

    Gebruik de opdracht showrun service-beleid om het geconfigureerde servicebeleid te
```

```
bekijken.
ciscoasa# sh run service-policy
service-policy outside-policy interface outside
```

### Gerelateerde informatie

- <u>Cisco ASA 5500 Series adaptieve security applicaties</u>
- <u>Cisco ASA 5500 Series Opdrachtreferenties</u>
- Ondersteuning van Cisco Adapter Security Apparaat Manager (ASDM) pagina
- <u>Cisco PIX-firewallsoftware</u>
- Verzoeken om opmerkingen (RFC's)
- <u>Cisco PIX 500 Series security applicaties</u>
- Toepassend Application Layer Protocol-inspectie
- Opdrachtreferenties van Cisco Secure PIX-firewall
- Technische ondersteuning en documentatie Cisco Systems